# Tutoriel d'installation de CodeBlocks pour PC Windows (pour Mac, la procédure devrait être relativement analogue)

Aller sur le site de CodeBlocks et récupérer la version qui correspond à votre OS :

https://www.codeblocks.org/downloads/binaries/

Installer le logiciel

### Ouvrir le logiciel. L'interface suivante s'affiche :

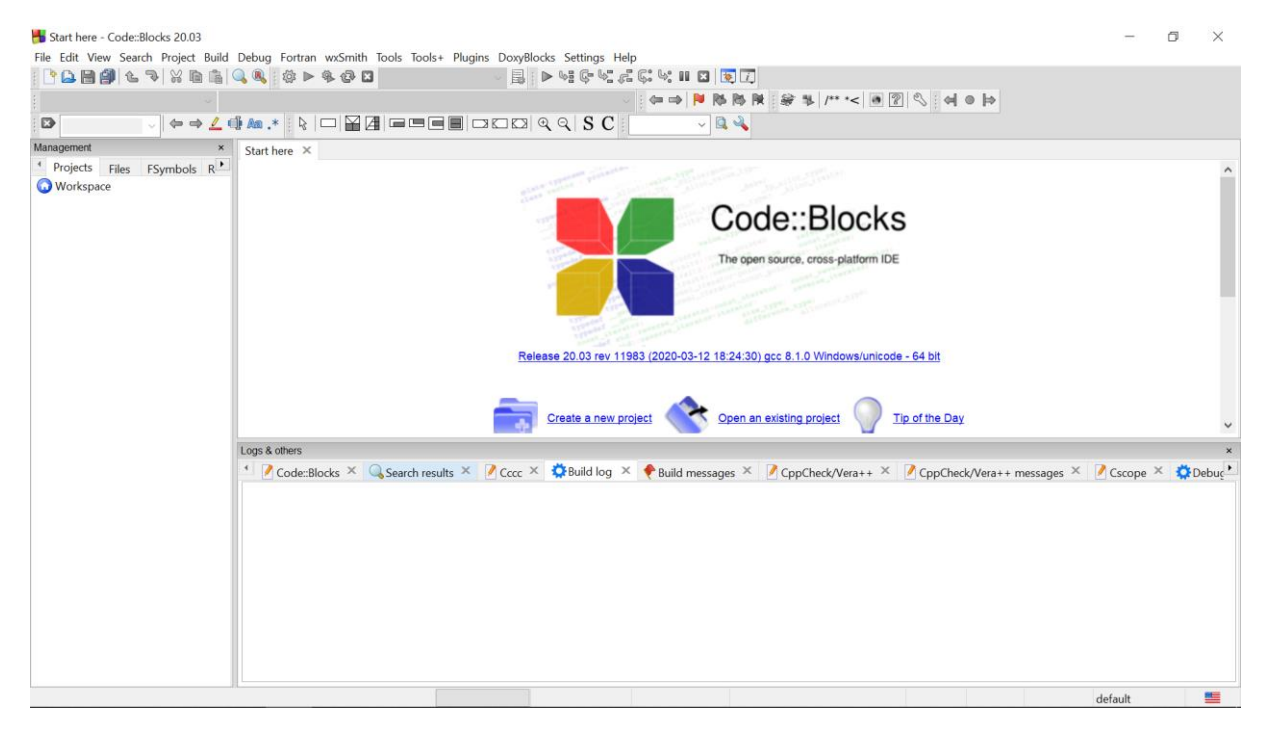

### Aller dans 'Settings' -> 'Compiler'

#### <table-of-contents> Start here - Code::Blocks 20.03

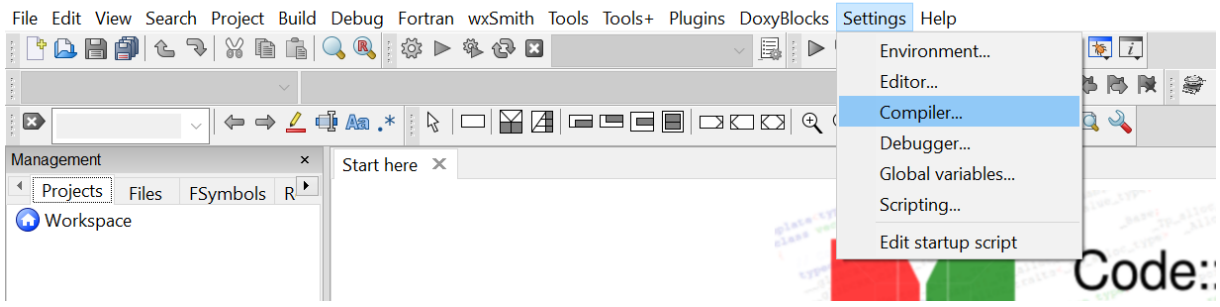

### Sélectionner 'GNU Fortran Compiler'

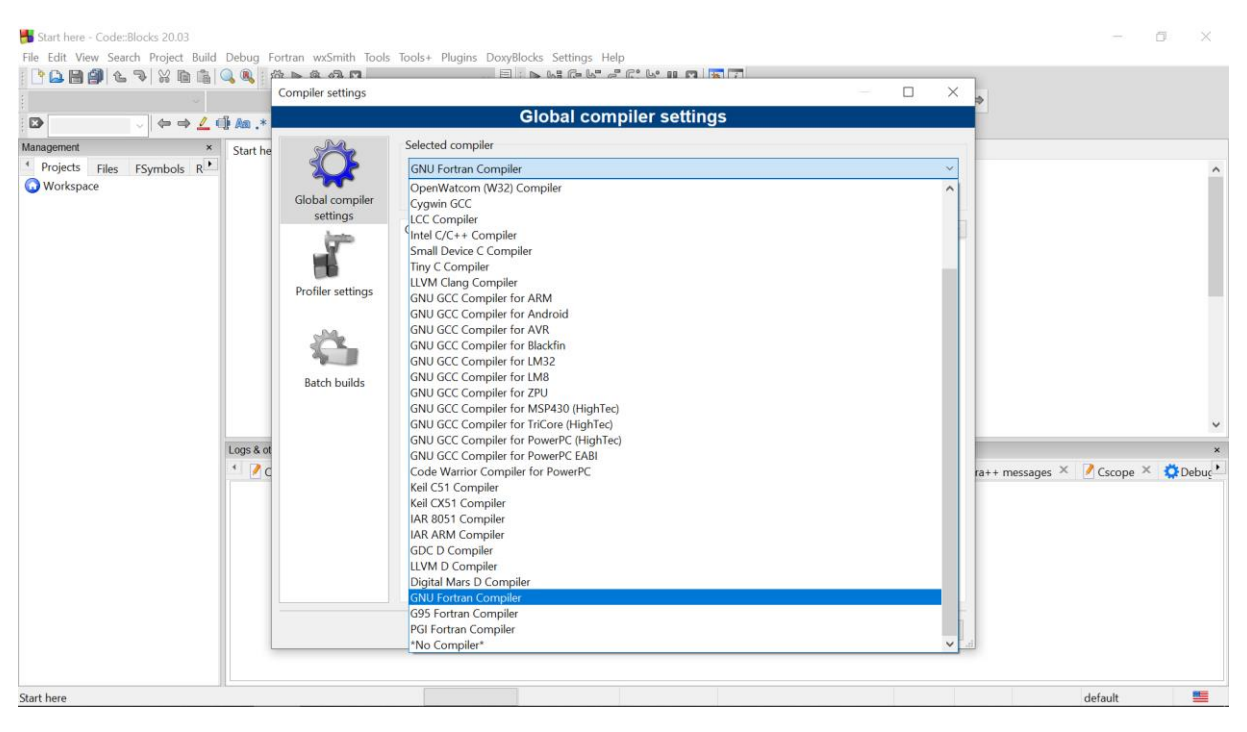

### Cliquer sur l'onglet 'Toolchain executables' -> cliquer sur 'Auto-detect' -> cliquer sur 'OK'

| Start here - Code::Blocks 20.03<br>File Edit View Search Project Build<br>Comparison Control Control Cont | Debug F  | ortran wxSmith Tools<br>장 🕨 @ 주고 🗖<br>Compiler settings          | s Tools+ Plugins DoxyBlocks                                                                                                    | s Settings Help<br>Se Ge Se Se Ce Man and Se Tel<br>obal compiler settings                                                                                                    | - 0 X                                                             | - • ×                              |
|----------------------------------------------------------------------------------------------------|----------|------------------------------------------------------------------|----------------------------------------------------------------------------------------------------|----------------------------------------------------------------------------------------------------|-------------------------------------------------------------------|------------------------------------|
| Management x Projects Files FSymbols R Workspace Stat have                                                                                                    | Start he | Global compiler<br>settings<br>Profiler settings<br>Batch builds | Selected compiler<br>GNU Fortran Compiler<br>Compiler settings Linker se<br>Compiler's installation dir<br>CAProgram Files Additional<br>C compiler:<br>C++ compiler:<br>Linker for dynamic libs:<br>Debugger:<br>Resource compiler:<br>Make program: | tt as default Copy Rename Delete ttings Search directories Toolchain executables Custom var ectory tBiockaMinGW st exist either in the "bin" sub-directory of this path, or in any Paths gfortran.exe gfortran.exe GOB/CD8 debugger : Default gfortran.exe gfortran.exe | Reset defaults iables Build opti   Auto-detect of the *Additional | ra++ messages × ♥ Cscope × ♥ Debuc |
|                                                                                                    |          |                                                                  |                                                                                                    |                                                                                                    |                                                                   |                                    |

**REMARQUE IMPORTANTE :** si la détection automatique est infructueuse, il faut donner le chemin d'accès du dossier contenant l'application « gfortran ». Pour cela vous devez (1) ouvrir un navigateur de fichiers et trouver le dossier contenant l'application gfortran. En général, il est dans un sousdossier du dossier CodeBlocks (lui-même installé par défaut dans Program Files, ou Program Files (x64)). Il faut chercher dans MinGW/bin. Lorsque vous avez repéré le chemin d'accès, il faut le renseigner dans l'interface du logiciel CodeBlock, en cliquant sur le bouton [...] à côte du bouton « Auto-detect » (cf image précédente).

# Pour commencer le TD, cliquer sur 'File' -> 'New' -> 'Project'

|     | New                      | >            | Empty file Ctrl-Shift-N                  | 4 6 4 2 C 4 II 🛛 👿 🗍                                                                                                    |   |
|-----|--------------------------|--------------|------------------------------------------|----------------------------------------------------------------------------------------------------|---|
| A   | Open                     | Ctrl-O       | Class                                    | 企《下》四章 > "二升读 发达这一个 -                                                                                                    |   |
|     | Open With Hex Editor     |              | Project                                  | SC                                                                                                    |   |
|     | Open default workspace   |              | Build target                             |                                                                                                    |   |
|     | Recent projects          | >            | File                                     | and a second second second second second second second second second second second second second second second                                                                                                    | ^ |
|     | Recent files             | >            | Custom                                   | the second second second second second second second second second second second second second second second se                                                                                                    |   |
|     | Import project           | >            | From template                            | Codo::Blocks                                                                                                    |   |
| 圖   | Save file                | Ctrl-S       | Nassi Shheiderman diagram                | COUEDIOCKS                                                                                                    |   |
| 199 | Save file as             |              |                                          | The open source, cross-platform IDE                                                                                                    |   |
|     | Save project             |              |                                          |                                                                                                    |   |
|     | Save project as          |              |                                          | and the second second sec | 1 |
|     | Save project as template |              |                                          | and the second second                                                                                                    |   |
|     | Save workspace as        |              |                                          |                                                                                                    |   |
| a   | Save everything          | Ctrl-Shift-S | Keles                                    | 156 20.03 FeV 11363 (2020-03-12 16:24:30) gcc 6:1.0 Windows/unicode - 64 bit                                                                                                    |   |
| 0   | Close file               | Ctrl-W       |                                          |                                                                                                    |   |
| -   | Close all files          | Ctrl-Shift-W |                                          | Create a new project Open an existing project Tip of the Day                                                                                                    |   |
|     | Close project            |              |                                          |                                                                                                    | ~ |
|     | Close workspace          |              | ers                                      |                                                                                                    | * |
| 9   | Print                    | Ctrl-P       | de::Blocks 🔨 👒 Search results 🍝 🖉 Cccc 🔨 | Second log 🔨 🔻 Build messages 🐴 🖉 CppCheck/Vera++ 🐴 🦉 CppCheck/Vera++ messages 🍐 🖉 Cscope 🍝 🕵 Debu                                                                                                    |   |
|     | Export                   | >            |                                          |                                                                                                    |   |
|     | Properties               |              |                                          |                                                                                                    |   |
| 0   | Quit                     | Ctrl-Q       |                                          |                                                                                                    |   |
|     |                          |              |                                          |                                                                                                    |   |
|     |                          |              |                                          |                                                                                                    |   |

## Sélectionner 'Fortran application'

| Start here - Code::Blocks 20.03<br>File Edit View Search Project Build | Debug Fortran wxSn | nith Tools Tools+                                                                                                    | Plugins Doxy8                                                                                        | locks Settings | Help               |                         |     |                                    | - 0 ×                                       |
|------------------------------------------------------------------------|--------------------|----------------------------------------------------------------------------------------------------|----------------------------------------------------------------------------------------------------|----------------|--------------------|-------------------------|-----|------------------------------------|---------------------------------------------|
|                                                                        | 🤍 🔍 🛱 ⊳ 🗣 🤤        |                                                                                                    |                                                                                                    | ► \$\$ \$= \$  | C. 4. 1            | I 🛛 👿 🗊                 |     |                                    |                                             |
|                                                                        |                    |                                                                                                    |                                                                                                    |                | 0 E da 🔿           | N 15 15 14              | 8 % | /** *< 🖲 🔋                         | < < > >                                     |
|                                                                        | 🖟 🗛 .* 🛛 🖓 🗖       |                                                                                                    |                                                                                                    | Q Q S (        | C                  | ~ 🔍 🔌                   |     |                                    |                                             |
| Management ×                                                           | Start here ×       |                                                                                                    |                                                                                                    |                | 10                 |                         |     |                                    |                                             |
| Projects Files FSymbols R                                              |                    | New from templ                                                                                                    | ate                                                                                                  |                |                    |                         |     | ×                                  | ~                                           |
| O Workspace                                                            |                    | Projects                                                                                                    | Category: <all< td=""><td>categories&gt;</td><td></td><td></td><td>~</td><td>Go</td><td></td></all<> | categories>    |                    |                         | ~   | Go                                 |                                             |
|                                                                        |                    | Build targets<br>Files<br>Custom<br>User templates                                                                                                    | ARM Project                                                                                          | AVR Project    | Arduino<br>Project | Code::Blocks<br>plugin  | ^   | Cancel                             |                                             |
|                                                                        |                    |                                                                                                    | Console<br>application                                                                               | D application  | Direct/X project   | Bynamic Link<br>Library |     |                                    |                                             |
|                                                                        |                    |                                                                                                    | Empty project                                                                                        | FLTK project   | Kortran DLL        | Fortran<br>application  |     |                                    | i4 bit                                      |
|                                                                        | Lone & othere      |                                                                                                    | Kortran library                                                                                      | GLFW project   | GLUT project       | GTK+ project            |     | View as<br>Large icons             | if the Day                                  |
|                                                                        | Code::Blocks ×     | ×                                                                                                    | £63.                                                                                                 |                | 574                |                         |     | ◯ List                             | ConCheck Maraata messages X Corone X Chebur |
|                                                                        |                    | TIP. Try right-clicking an item                                                                                                    |                                                                                                    |                |                    |                         |     | cppchecky relative messages Cscupe |                                             |
|                                                                        |                    | <ol> <li>Select a wizard type first on the left</li> <li>Select a specific wizard from the main window (filter by categories if needed)</li> <li>Press Go</li> </ol> |                                                                                                    |                |                    |                         |     |                                    |                                             |
|                                                                        |                    | ч                                                                                                    |                                                                                                    |                |                    |                         |     |                                    |                                             |
| Start here                                                             |                    |                                                                                                    |                                                                                                    |                |                    |                         |     |                                    | default                                     |

Choisir le nom du projet (par exemple 'TD\_01')

| Start here - Code::Blocks 20.03<br>File Edit View Search Project Build | Debug Fortran wxSmith Tools To | ols+ Plugins DoxyB  | ocks Settings Help                                                                                                    | - 0 X                                       |
|------------------------------------------------------------------------|--------------------------------|---------------------|----------------------------------------------------------------------------------------------------|---------------------------------------------|
| [ 🗅 🕒 🎒 💪 🥆 💥 🖻 👘                                                      | 🔍 🔍 🔅 🕨 🏶 🚱 🛛                  | ~ 🗒                 | > \; G \; Z G; \; II 🛛 💌 🟹                                                                                                    |                                             |
|                                                                        |                                |                     | △   ● ● ● ● ● ● ●                                                                                                    | ** *< 🖲 😰 🖏 🔄 🖨                             |
| $\Rightarrow$ $\checkmark$ $\Rightarrow$ $\angle$                      | 1 🗛 .* 🛛 🖓 🖓 🖃 🖻               |                     | Q < S C                                                                                                    |                                             |
| Management ×                                                           | Start here ×                   | Fortran application | :                                                                                                    | ×                                           |
| Projects Files FSymbols R     Workspace                                | Logs & others                  | Console             | Please select the folder where you want the new project to be created as well as its title.  Project title: C:\User\admin_tbonometi\Desktop\ | ye/unicode - 64 bit<br>ver/unicode - 64 bit |
| Start here                                                             |                                |                     |                                                                                                    | default                                     |

Choisir le dossier de travail (il ne faudra plus le déplacer ensuite) -> cliquer sur 'Next' -> 'Finish'

| Start here - Code::Blocks 20.03         File Edit View Search Project Build Debit         P In Im Im Im Im Im Im Im Im Im Im Im Im Im | ug Fortran wxSmith Tools Tool                       | s+ Plugins DoxyBlo  | cks Settings Help                                                                                                    |                                                                                                    | - 0       | ×               |
|----------------------------------------------------------------------------------------------------|-----------------------------------------------------|---------------------|----------------------------------------------------------------------------------------------------|----------------------------------------------------------------------------------------------------|-----------|-----------------|
|                                                                                                    | A R P P G G                                         | · H8 :              |                                                                                                    | ***                                                                                                    |           |                 |
|                                                                                                    |                                                     |                     |                                                                                                    |                                                                                                    |           |                 |
|                                                                                                    |                                                     |                     |                                                                                                    |                                                                                                    |           |                 |
| Management × Sta                                                                                                    | s & others<br>S & others<br>Code::Blocks × Q Search | iortran application | Please select the folder where you want the new project to be created as well as its title.       Project title:       TD_01       Folder to create project in:       C\Users\admin_tbonomett\Desktop\       Project filename:       TD_01.cbp       Resulting filename:       C.\Users\admin_tbonomett\Desktop\TD_01\TD_01.cb | <pre>&gt;&gt; CkS atorm IDE &gt;&gt;&gt; saturicode - 64 bit &gt;&gt;&gt;&gt;&gt;&gt;&gt;&gt;&gt;&gt;&gt;&gt;&gt;&gt;&gt;&gt;&gt;&gt;&gt;&gt;&gt;&gt;&gt;&gt;&gt;&gt;&gt;&gt;&gt;&gt;&gt;&gt;&gt;&gt;&gt;&gt;</pre> | oope × 🏚D | ×<br>×<br>kebuc |
| Start here                                                                                                    |                                                     |                     |                                                                                                    | defau                                                                                                    | lt        |                 |

| -                                       |                                                                                                    |           |       |          |
|-----------------------------------------|----------------------------------------------------------------------------------------------------|-----------|-------|----------|
| main.f90 [TD_01] - Code::Blocks 20.03   | 3                                                                                                    | — ť       | 7     | $\times$ |
| File Edit View Search Project Build     | Debug Fortran wxSmith Tools Tools+ Plugins DoxyBlocks Settings Help                                                  |           |       |          |
|                                         |                                                                                                    |           |       |          |
|                                         | ◆ ● ● ◇ ◇ ● ● ◇ ◇ ◆ ● ◆ ● ◆                                                                                          |           |       |          |
|                                         | !! A *   \$   □    #    = = =    □ ⊏ □   \$ \$ C    \$   \$ \                                                        |           |       |          |
| Management ×                            | main.f90 ×                                                                                                    |           |       |          |
| Projects Files FSymbols R               | 1                                                                                                    |           |       |          |
| O Workspace                             | 2 Eprogram hello                                                                                                    |           |       |          |
| ⊟- <mark></mark> TD_01                  | 4                                                                                                    |           |       |          |
| E Sortran Sources                       | 5 print *, "Hello World!"                                                                                            |           |       |          |
| main.190                                | 6                                                                                                    |           |       |          |
|                                         | 8                                                                                                    |           |       |          |
|                                         | 9                                                                                                    |           |       |          |
|                                         |                                                                                                    |           |       |          |
|                                         |                                                                                                    |           |       |          |
|                                         |                                                                                                    |           |       |          |
|                                         |                                                                                                    |           |       |          |
|                                         |                                                                                                    |           |       |          |
|                                         |                                                                                                    |           |       |          |
|                                         | <                                                                                                    |           |       | >        |
|                                         | Log & others                                                                                                    |           |       | ×        |
|                                         | Code:Blocks × Search results × Corc × SBuild log × + Build messages × Concheck/Vera++ × Concheck/Vera++ messages × C | Cscope ×  | 🛱 Deb | •        |
|                                         |                                                                                                    | , assaipa |       |          |
|                                         |                                                                                                    |           |       |          |
|                                         |                                                                                                    |           |       |          |
|                                         |                                                                                                    |           |       |          |
|                                         |                                                                                                    |           |       |          |
|                                         |                                                                                                    |           |       |          |
|                                         |                                                                                                    |           |       |          |
|                                         |                                                                                                    |           |       |          |
|                                         |                                                                                                    |           |       |          |
|                                         |                                                                                                    |           |       |          |
| Cillears) admin thenemetti Desktop) TD  | 01)maie (00 Eastram Windows (CD LE) WINDOWS 1353 Line 1 Col 1 Day 0 Jacob Part Pand Milita di                        | ofault    |       |          |
| c. tosers (authin_tbohometu) Desktop/TD | _or (main so insert Read/Write de                                                                                    | aroutt    | _     | -        |

Le projet est créé. Par défaut le programme « Hello World » est proposé. Il suffit de le modifier.

## Pour compiler, cliquer sur l'engrenage

| 🕌 main.f90 [TD_01] - Code::Blocks 20.03                                                                                                    | 3                                                                                                    | — ť      | 5     | ×      |
|----------------------------------------------------------------------------------------------------|----------------------------------------------------------------------------------------------------|----------|-------|--------|
| File Edit View Search Project Build                                                                                                    | Debug Fortran wxSmith Tools Tools+ Plugins DoxyBlocks Settings Help                                                                                                    |          |       |        |
| 🗅 🕒 🞒 🕲 🥆 💥 🖻 👘 🤇                                                                                                    | 🔍 🍓 🕨 🏶 🖾 Debug → 🔒 📄 ► 🧏 🤄 🧏 🖧 🖏 🗰 🖾 関 📿                                                                                                    |          |       |        |
|                                                                                                    | ▲ ● ● ● 2 3 3 4 4 4 4 4 4 4 4 4 4 4 4 4 4 4 4 4                                                                                                    |          |       |        |
| $\square \qquad \qquad \qquad \qquad \qquad \qquad \qquad \qquad \qquad \qquad \qquad \qquad \qquad \qquad \qquad \qquad \qquad \qquad \qquad$                                                                                                    | $\texttt{Ma.*} \land \texttt{C} = \texttt{C} \land \texttt{C} \land \texttt{C} = \texttt{C} \land \texttt{C} \land \texttt{C} $                                                                                                    |          |       |        |
| Management ×<br>Projects Files FSymbols R<br>Workspace<br>Fortran Sources<br>Fortran Sources<br>Management ×<br>Management ×<br>Monte Pymbols R<br>Management ×<br>Monte Pymbols R<br>Management ×<br>Management ×<br>M<br>M<br>M<br>M<br>M<br>M<br>M<br>M<br>M<br>M<br>M<br>M<br>M | Imain 590       ×         1       program hello         1       implicit none         print *, "Hello World!"         end program         9         Imain 590         ×         1         1         1         1         1         1         1         1         1         1         1         1         1         1         1         1         1         1         1         1         1         1         1         1         1         1         1         1         1         1         1          1         1         1         1         1          1         1          1         1          1         1         1         1 | Cscope × | Ç Deb | ><br>× |
|                                                                                                    | <pre>Fulld: Debug in TD_01 (compiler: GNU Fortran Compiler)</pre>                                                                                                    |          |       |        |
| Build the active project                                                                                                    | Fortran Windows (CR+LF) WINDOWS-1252 Line 1, Col 1, Pos 0 Insert Read/Write d                                                                                                    | efault   | -     |        |

### Pour exécuter, cliquer sur le flèche verte

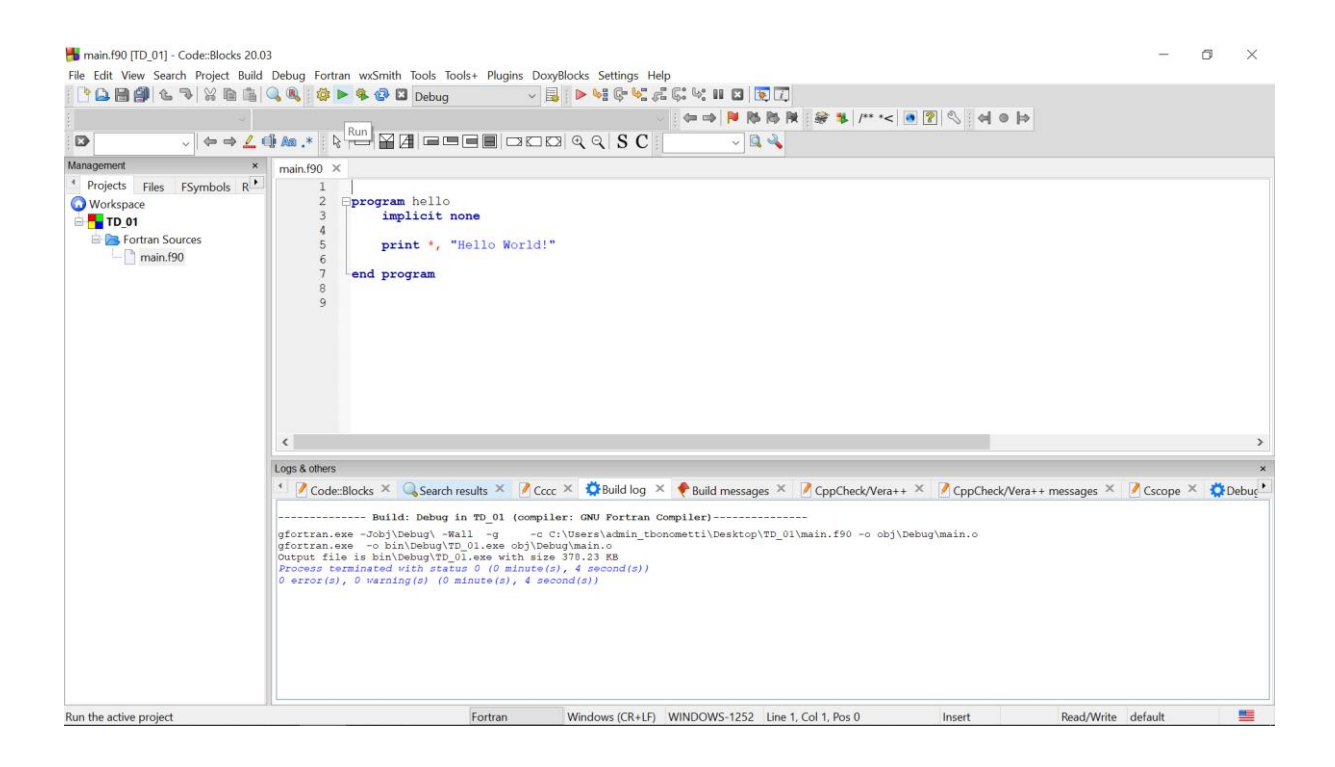

### Le logiciel ouvre un terminal et lance le programme

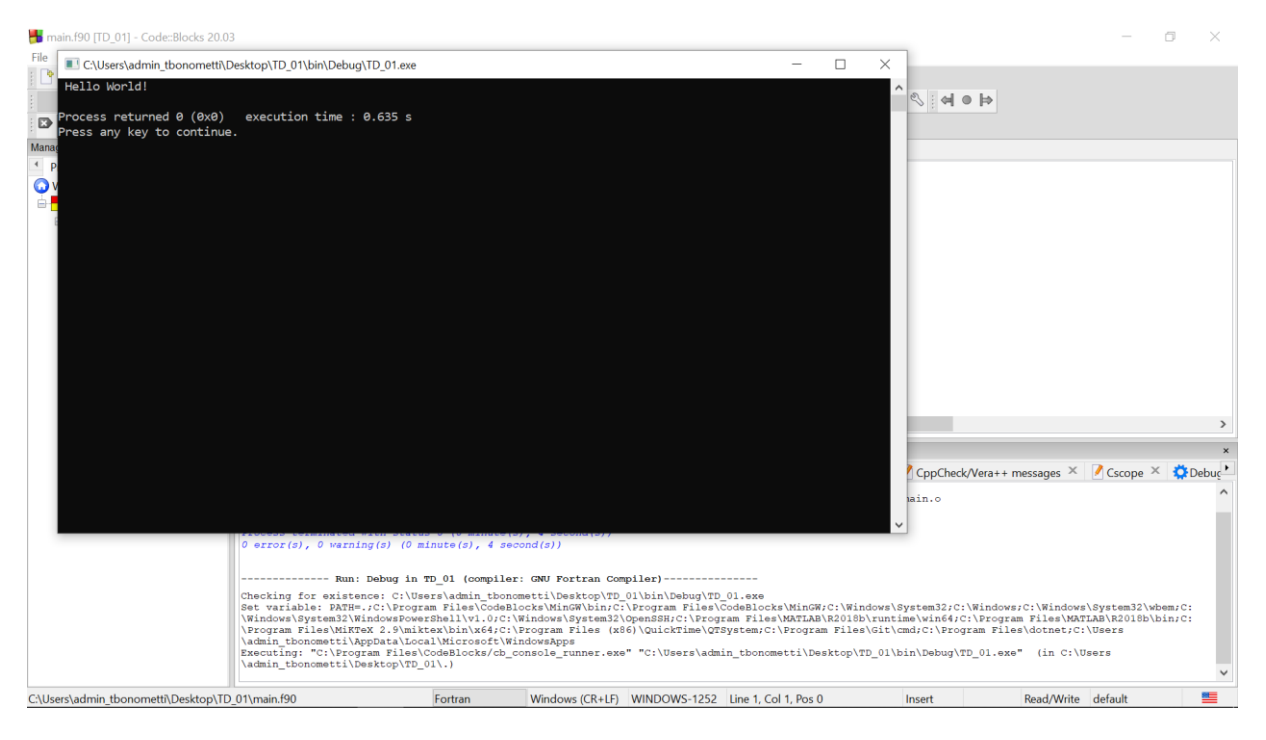